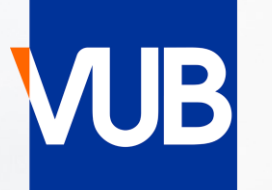

# VRIJE UNIVERSITEIT BRUSSEL

## **VUB-PUBLIC TIMETABLES** ACADEMIC YEAR 2024-2025

## QUICK START GUIDE

## GO TO THE LINK BELOW, AND CLICK ON STUDENT

## VUB PUBLIC TIMETABLE

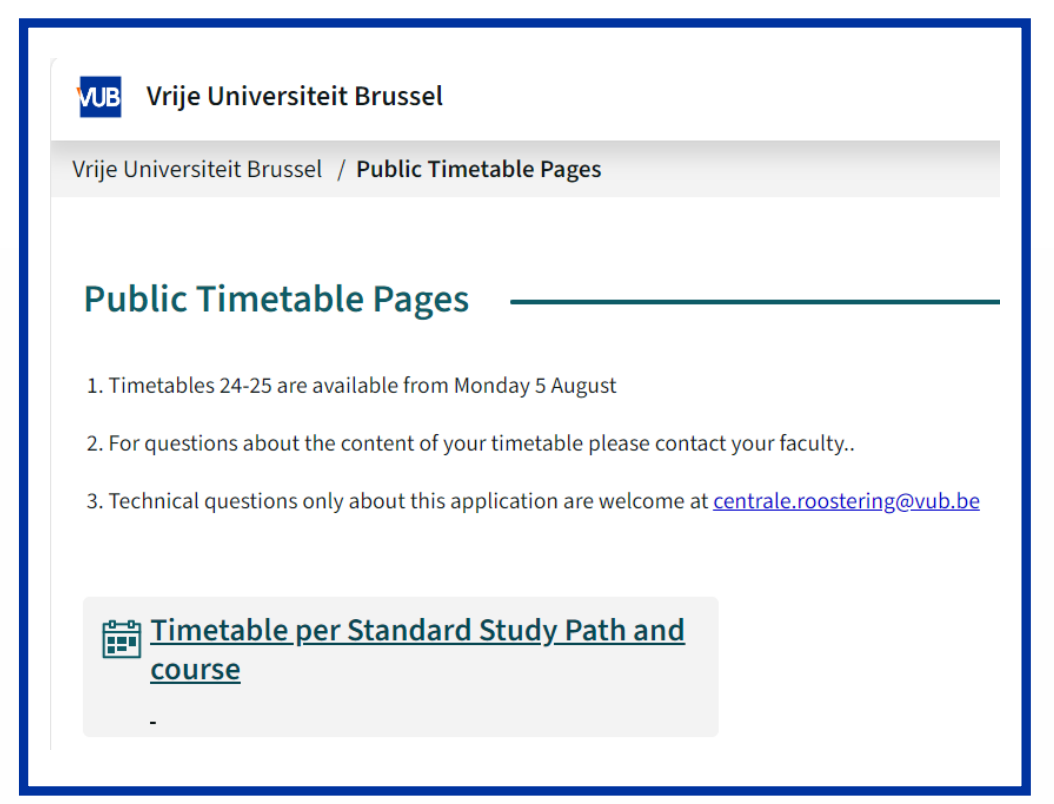

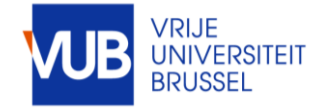

|                                                                                                    | VUB V      | /rije U           | niver                            | siteit          | Bruss                  | sel             |                          |                        |
|----------------------------------------------------------------------------------------------------|------------|-------------------|----------------------------------|-----------------|------------------------|-----------------|--------------------------|------------------------|
| COMPOSE YOUR TIMETABLE YOURSELF                                                                    |            |                   | eit Bru:<br>/ <mark>k02 -</mark> | ssel /          | Public<br><u>23-09</u> | Time            | table F<br><u>4</u> - 28 | ages / Tin<br>-09-2024 |
| ick AT ERIOD OR CHOOSE A WEEK                                                                      | <          |                   |                                  | Sep 2           | 2024                   | -               |                          | >                      |
| VB Vrije Universiteit Brussel                                                                      | Wk<br>wk50 | <b>Mo</b><br>26   | <b>Tu</b><br>27                  | <b>We</b><br>28 | <b>Th</b><br>29        | <b>Fr</b><br>30 | <b>Sa</b><br>31          | Su<br>1                |
| Vrije Universiteit Brussel / Public Timetable Pages / Timetable per Standard Study Path and course |            |                   | 3                                | 4               | 5                      | 6               | 7                        | 8                      |
| oday < 24-25 SEM1 → > 16-09-2024 - 22-12-2024 Q Search                                             | wk52       | 9                 | 10                               | 11              | 12                     | 13              | 14                       | 15                     |
| Change period<br>Search                                                                            | wk01       | 16                | 17                               | 18              | 19                     | 20              | 21                       | 22                     |
| Standard Study Path      Search Standard Study     Q Search                                        | wk02       | 23                | 24                               | 25              | 26                     | 27              | 28                       | 29                     |
| ✓ 2324       ✓ 2425         ✓ Counch       ✓    Faculty modeltraje ▼ Education level me            | wk03       | <b>30</b><br>Chai | 1<br>nge p                       | 2<br>eriod      | 3                      | 4               | 5<br>~                   | 6                      |
| Add: Standard Study Path Separator + Filter &&                                                     |            |                   | F                                | Relativ         | ve star                | rt              |                          |                        |
| Result M                                                                                           | y criteria | a 🛛               |                                  |                 |                        |                 |                          |                        |
| · · · · · · · · · · · · · · · · · · ·                                                              |            |                   |                                  |                 |                        |                 |                          |                        |

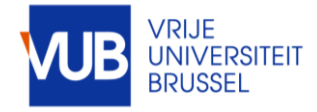

### ! SOME ABBREVIATIONS ARE IN DUTCH IN THE STUDENT SYSTEM FOR ENGLISH PROGRAMMES, STUDENT GROUPS AND COURSES

SOME EXAMPLES

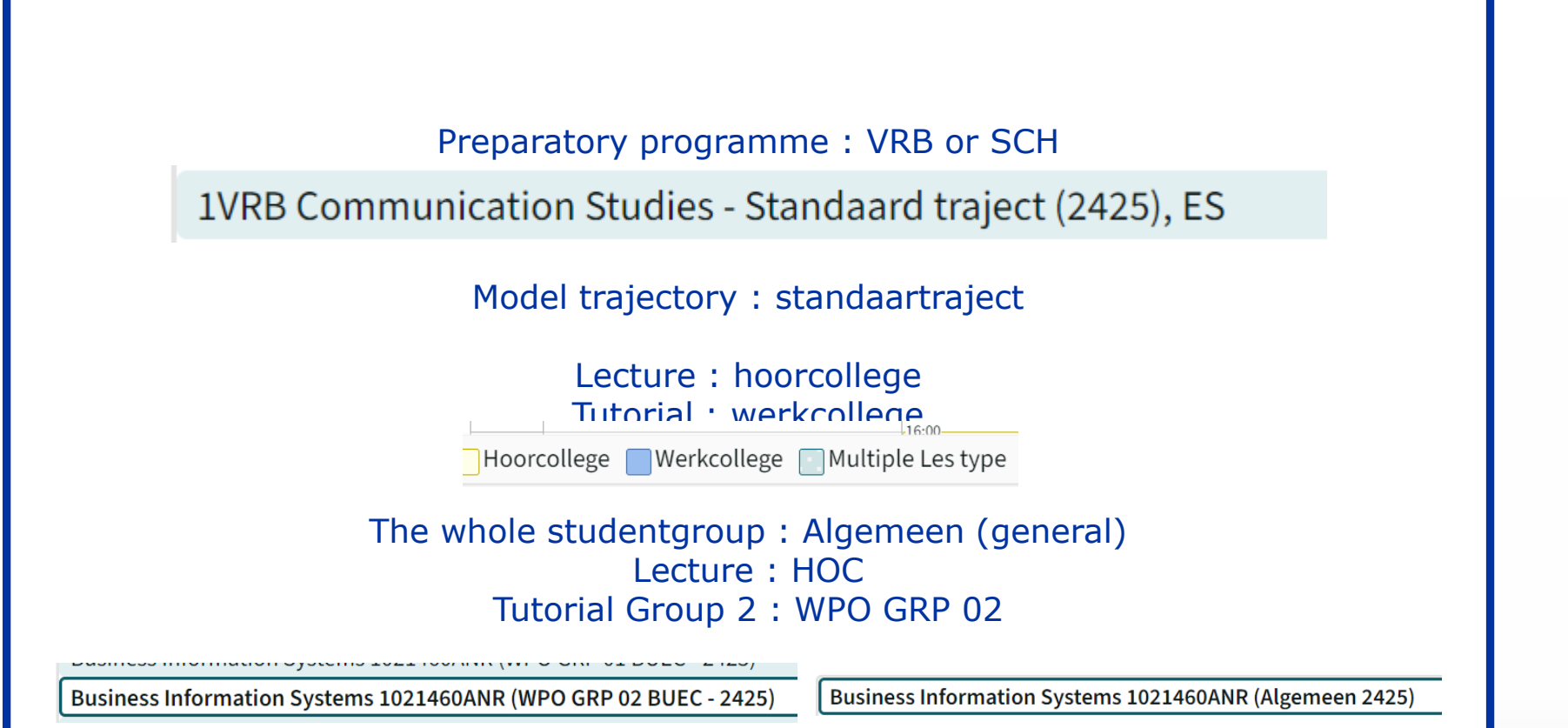

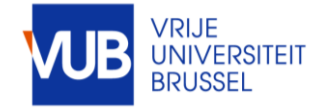

#### SEARCH FOR STUDY PATH, COURSES, LECTURES, TUTORIAL-STUDENTGROUPS, OR COMBINATIONS HEREOF

## MOVE THE RESULTS TO MY CRITERIA, CLICK ON SEPARATOR, DRAG THE +SIGN BETWEEN THE SEARCH ITEMS AND CLICK ON SHOW SCHEDULE

| VUB                                                                                         | Vrije Universiteit Brussel                                                        |  |  |  |  |  |  |  |  |
|---------------------------------------------------------------------------------------------|-----------------------------------------------------------------------------------|--|--|--|--|--|--|--|--|
| Vrije Universiteit Brussel / Public Timetable Pages / Timetable per Standard Study Path and |                                                                                   |  |  |  |  |  |  |  |  |
| Today                                                                                       | <pre>&lt; wk02 &gt; 23-09-2024 - 28-09-2024 Q Search 1VRB Communication St</pre>  |  |  |  |  |  |  |  |  |
|                                                                                             | Search<br>Standard Study Path ~ gender, diversity Q Search                        |  |  |  |  |  |  |  |  |
|                                                                                             | ✓ 2425       Faculty modeltraje       ✓ Bachelor         Q. Search       ✓ Search |  |  |  |  |  |  |  |  |

## Separator + 🕕

| My criteria 🖲                                             | Sort Clear |
|-----------------------------------------------------------|------------|
| 1VRB Communication Studies - Standaard traject (2425), ES | ×          |
| +                                                         | ×          |
| Advanced Academic English 4023901DNR (WPO1 2425)          | ×          |
| +                                                         | ×          |
| Gender, Diversity and Politics 4012537FNR (Algemeen 2425) | ×          |

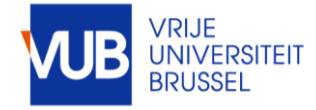

## VIEW IN GRAPHICAL FORM OF IN TEXT FORM

## YOUR RECENT HISTORY IS SAVED

| oday  | < 24-25 SEM1 > 16-09-2024 |
|-------|---------------------------|
|       | Mon                       |
|       |                           |
| 12:00 |                           |
|       |                           |
| 12.00 | 13:00                     |
| 13.00 | 12x wk02-wk08, wk10-wk14  |
|       | Studies (2425)            |
| 14:00 | Q.C                       |
|       | Dadran Vazan              |
|       | Dauran Yazan              |

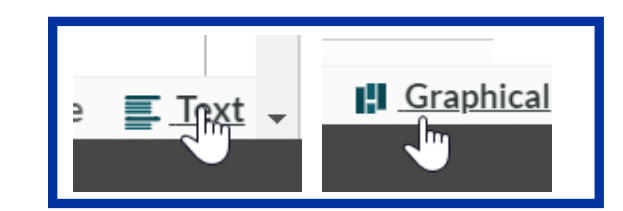

| Time<br>Mon 23-  | Title, course<br>09-2024 wk02                      | room<br>number | teacher         | web<br>remarks page | type of<br>lesson | student group                                                                | campus    |
|------------------|----------------------------------------------------|----------------|-----------------|---------------------|-------------------|------------------------------------------------------------------------------|-----------|
| 13:00 -<br>15:00 | Introduction to<br>Communication<br>Studies (2425) | Q.C            | Badran<br>Yazan |                     | Hoorcollege       | Introduction to<br>Communication<br>Studies<br>1020436AER<br>(Algemeen 2425) | Etterbeek |

History

1VRB Communication Studies - Standaard traject (2425), ES

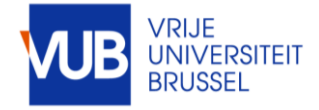

## CLICK ON A TIMEBLOCK TO SEE MORE INFORMATION

|           |          |                         |                                                                     | × |
|-----------|----------|-------------------------|---------------------------------------------------------------------|---|
| s<br>2    | Monday   | 13:00 - 15:00           |                                                                     |   |
|           | 23       | course                  | Introduction to Communication Studies<br>(2425)                     |   |
| :i∉<br>12 | Sop 2024 | room number             | Q.C                                                                 |   |
| ±2        | wk02     | teacher                 | Badran Yazan                                                        |   |
| ы         |          | type of lesson          | Hoorcollege                                                         |   |
| Ŀ         |          | student group           | Introduction to Communication Studies<br>1020436AER (Algemeen 2425) |   |
| ы         |          | campus                  | Etterbeek                                                           |   |
|           |          | catalog number          | 1020436AER                                                          |   |
| ы         |          | study programme         | BA Social Sciences - Startplan (2425)                               |   |
|           |          |                         | VRB Communication Studies -<br>Standaard traject (2425)             |   |
| 00<br>3>  |          | study programme<br>year | 1BA Social Sciences - Startplan (2425)                              |   |
| t<br>0    |          |                         | 1VRB Communication Studies -<br>Standaard traject (2425)            |   |
| at        |          | Show reservation i      | nformation                                                          |   |

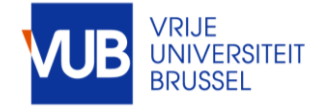

## PERSONALIZE YOUR LAYOUT

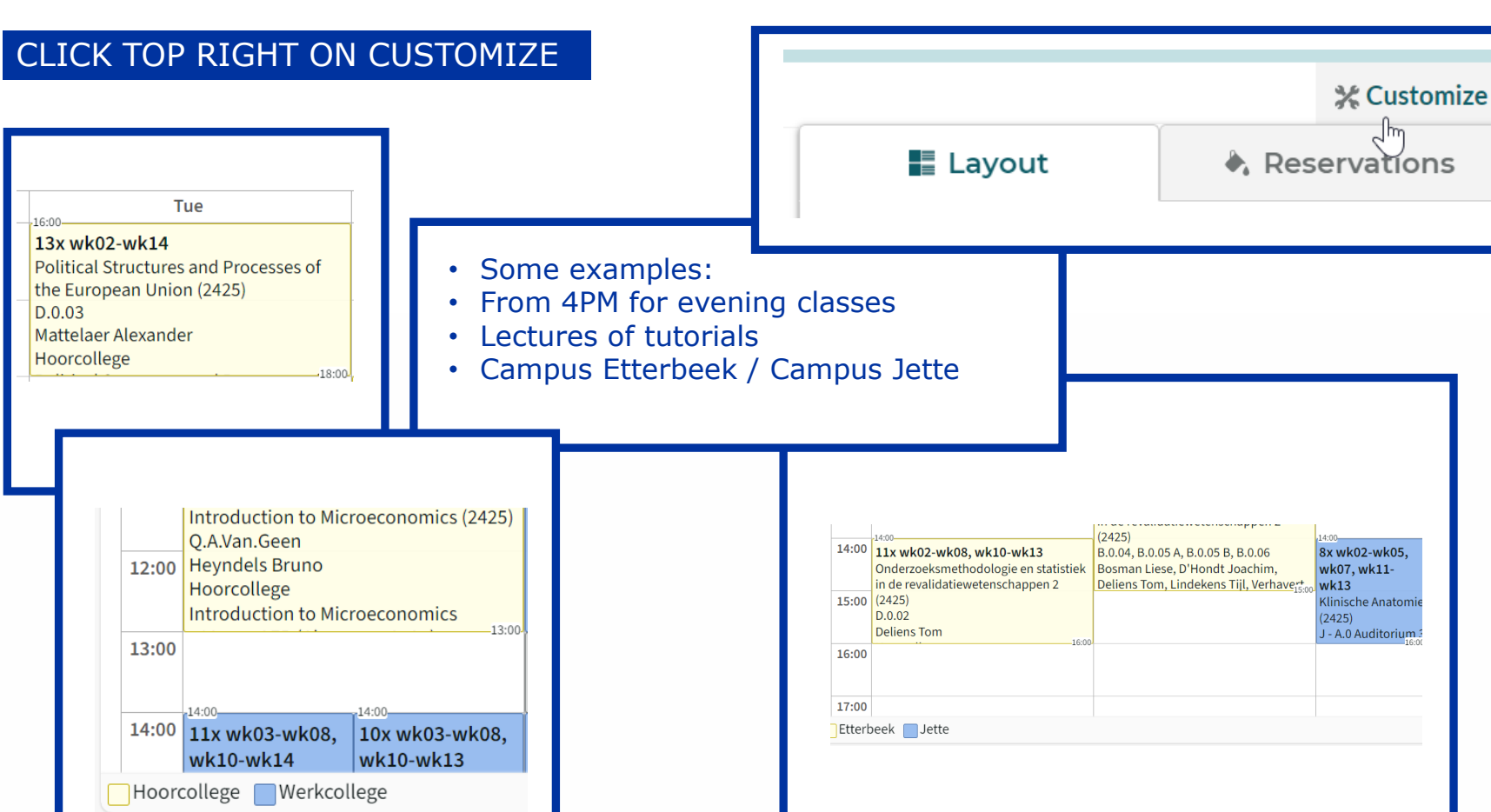

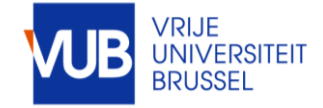

## SUBSCRIBE TO AN ELECTRONIC CALENDAR IN OUTLOOK

#### SELECT THE FULL ACADEMIC YEAR, CLICK SUBSCRIBE, SELECT THE DESIRED TIME SPAN, AND IMPORT THE LINK IN YOUR CALENDAR

| Subscribe                                                                                                    | Vandaag              | < > ;       | 23 - 27 s<br>usiness Eco | eptembo<br>nomics - S | er 2024<br>tar × |
|----------------------------------------------------------------------------------------------------|----------------------|-------------|--------------------------|-----------------------|------------------|
|                                                                                                    | ma                   | di          | wo                       | do                    | vr               |
|                                                                                                    | 23                   | 24          | 25                       | 26                    | 27               |
| Sep     Relative 4 weeks       24-25 1ste semester     Time       Relative 4 weeks     10       10-09-2024 - 22-12-2024     10                           | 8:00<br>9:00<br>0:00 |             |                          |                       |                  |
| Copy and paste the following link into a calendar program.<br>https://cloud.timeedit.net/be_vub/web/student/ri6537wtQn6ZnCQ37Q36tZD15F328ZQ20Z5y1QuQ0Y2Z | 2720Q878d5F1I        | -952B1B62CD | 32B49B68.ics             | Copy                  |                  |

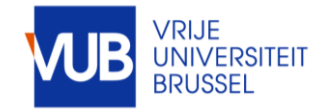

#### FOR QUESTIONS ADOUT THE CONT

|       | Mon                                                                | Т                                                           |                                                       |  |
|-------|--------------------------------------------------------------------|-------------------------------------------------------------|-------------------------------------------------------|--|
| 08:00 |                                                                    |                                                             |                                                       |  |
| 09:00 | <sup>-09:00</sup><br>wk03                                          | <br>wk03                                                    | 09:00<br>wk03                                         |  |
|       | Seminar GRP 1<br>History of International Relations (2425)         | Seminar GRP 3<br>History of International                   | Seminar GRP 5<br>History of International             |  |
| 10:00 | D.3.05<br>Van Hoeymissen Sara<br>Werkcollege                       | Relations (2425)<br>D.2.20<br>Van Hoeymissen Sara           | Relations (2425)<br>D.3.09<br>Verstraete Wannes Johan |  |
| 11:00 | wk03<br>Seminar GRP 2<br>History of International Relations (2425) | wk03<br>Seminar GRP 6<br>History of Integnational           | wk03<br>Seminar GRP 4<br>History of International     |  |
| 12:00 | D.3.05<br>Van Hoeymissen Sara<br>Werkcollege                       | Retion 243<br>D. 9<br>Vers acts brannes Johan               | Relations (2425)<br>D.2.20<br>Van Hoeymissen Sara     |  |
| 13:00 | co00                                                               | -14-00                                                      |                                                       |  |
| 14:00 |                                                                    | wk03<br>Seminar GRP 7<br>History of International Relations | ; (2425)                                              |  |
| 15:00 |                                                                    | i.1.04<br>Verstraete Wannes Johan<br>Werkcollege            | 16:00                                                 |  |
| 16:00 |                                                                    | wk03<br>Seminar GRP 8<br>History of International Relations | ; (2425)                                              |  |
| 17:00 |                                                                    | i.1.04<br>Verstraete Wannes Johan<br>Werkcollege            | 18:00                                                 |  |
| 18:00 |                                                                    |                                                             |                                                       |  |

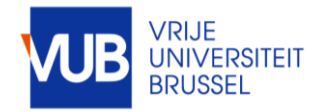